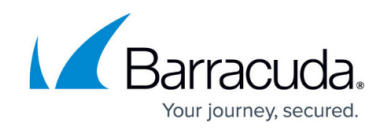

## **Integrating Okta**

https://campus.barracuda.com/doc/96767916/

To integrate Okta in Barracuda XDR, follow the procedures below:

- To create the API token
- To set up Okta

## To create the API token

- 1. If required, create an Okta developer account.
- 2. Log in to the Okta developer account.
- 3. Note the Okta hostname (ex: dev-1234.okta.com).
- 4. Click API.
- 5. Click Create Token.
- 6. Name the new token and click Create Token.
- 7. Make note of the **Token Value**.
- 8. Click **OK**.

## To set up Okta

- 1. In Barracuda XDR Dashboard, navigate to Administration > Integrations.
- 2. On the **Okta** card, click **Setup**.
- 3. Select the **Enabled** box.
- 4. Type the Okta SubDomain and API Key that you saved in To create the API token, Step 7.
- 5. Click the **Test** button to verify connection settings and permissions.
- 6. Click Save.

It may take some time for Microsoft's changes to take effect. If the test function says there's no data yet, try saving the settings anyway.

## Barracuda XDR

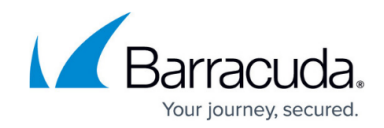

© Barracuda Networks Inc., 2024 The information contained within this document is confidential and proprietary to Barracuda Networks Inc. No portion of this document may be copied, distributed, publicized or used for other than internal documentary purposes without the written consent of an official representative of Barracuda Networks Inc. All specifications are subject to change without notice. Barracuda Networks Inc. assumes no responsibility for any inaccuracies in this document. Barracuda Networks Inc. reserves the right to change, modify, transfer, or otherwise revise this publication without notice.